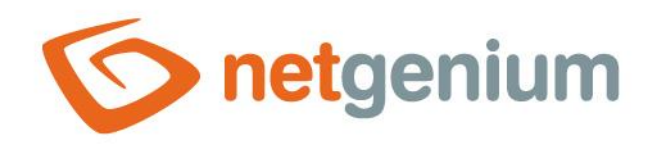

# Installing MSSQL Framework NET Genium

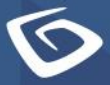

netgenium.com

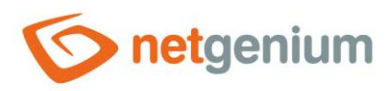

# Content

| 1 | SQ   | L Server configuration options                                                                | 3  |
|---|------|-----------------------------------------------------------------------------------------------|----|
| 2 | Inst | stalling SQL Server 2016                                                                      | 3  |
|   | 2.1  | Installation preparation                                                                      | 3  |
|   | 2.2  | SQL Server 2016 installation via "Setup.exe"                                                  | 3  |
| 3 | Inst | tall SQL Server Management Studio                                                             | 10 |
|   | 3.1  | Installation preparation                                                                      | 10 |
|   | 3.2  | Installing SQL Server Management Studio via "Setup.exe"                                       | 10 |
| 4 | Cre  | eating the "ConnectionString.txt" file                                                        | 11 |
|   | 4.1  | Connection string for local access to the database                                            | 11 |
|   | 4.2  | Connection string for accessing the database using a technology account from Active Directory | 11 |
|   | 4.3  | Connection string for accessing the database using a local SQL Server account                 | 11 |
| 5 | Net  | twork penetration settings                                                                    | 12 |
| 6 | Fire | ewall settings                                                                                | 16 |
| 7 | Set  | tting permissions for access to the database                                                  | 20 |
|   | 7.1  | Setting permissions for local access                                                          | 20 |
|   | 7.1. | .1 Automatic permission setting via the "Setup.exe" NET Genium program                        | 20 |
|   | 7.1. | .2 Manually set permissions through "Microsoft SQL Server Management Studio"                  | 21 |
|   | 7.2  | Setting permissions for access through the technology account from Active Directory           | 25 |
|   | 7.3  | Setting permissions for access through the local SQL Server account                           | 28 |

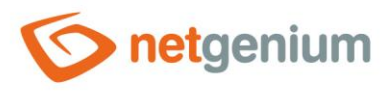

# 1 SQL Server configuration options

- Depending on how NET Genium accesses the database, we distinguish three different types of database server configuration:
- 1. Local access The database server is installed on the same computer as the application server.
- 2. Access via technology account from Active Directory The database server is installed on a different computer than the application server, and NET Genium accesses the database under a technology account from Active Directory.
- 3. Access via local SQL Server account The database server is installed on a different computer than the application server, and NET Genium accesses the database under the local SQL Server account.

# 2 Installing SQL Server 2016

#### 2.1 Installation preparation

Mount the installation media in "iso" format, or open the "O:\Install\\_WIN\SQLServer2016Media" directory on the shared "\\office" server if the installation is located within the NetGenium internal computer network.

#### 2.2 SQL Server 2016 installation via "Setup.exe"

- C Run the "SETUP.exe" program.
- In the "Installation" section, select the "New SQL Server stand-alone installation or add features to an existing installation" option.

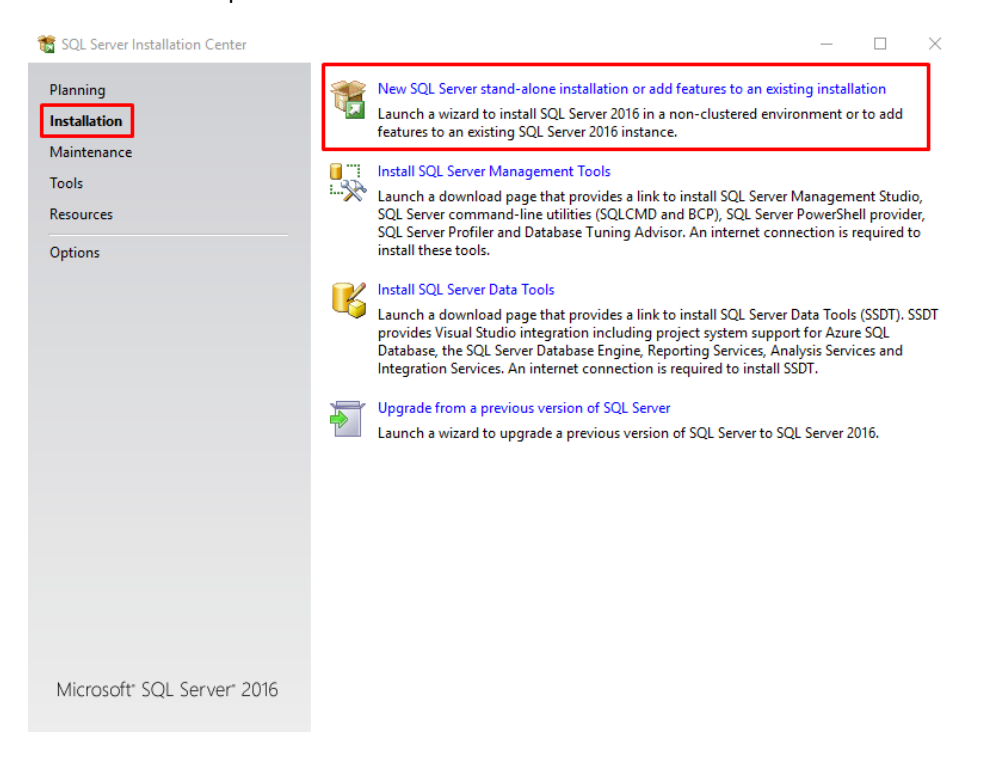

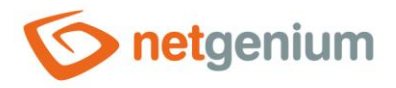

#### 

| 髋 SQL Server 2016 Setup                                                                                                    | _                                                                                                    |                                                             | $\times$          |
|----------------------------------------------------------------------------------------------------|----------------------------------------------------------------------------------------------------|-------------------------------------------------------------|-------------------|
| License Terms<br>To install SQL Server 2016, you                                                                                                    | a must accept the Microsoft Software License Terms.                                                                                                    |                                                             |                   |
| License Terms<br>Global Rules<br>Microsoft Update<br>Product Updates<br>Install Setup Files<br>Install Rules<br>Feature Selection<br>Feature Configuration Rules<br>Installation Progress<br>Complete | MICROSOFT SOFTWARE LICENSE TERMS         MICROSOFT SQL SERVER 2016 EXPRESS         These license terms are an agreement between Microsoft Corporation (or based on v<br>live, one of its affiliates) and you. Please read them. They apply to the software named<br>which includes the media on which you received it, if any. The terms also apply to any<br>Microsoft         updates,       updates,         supplements,       Internet-based services, and         support services       SQL Server 2016 transmits information about your installation experience, as well as other usa<br>performance data, to Microsoft to help improve the product. To learn more about SQL Server<br>processing and privacy controls, please see the <u>Privacy Statement</u> . | vhere y<br>d above<br>d above<br>Copy<br>ige and<br>2016 da | ou<br>2,<br>Print |
|                                                                                                    | < Back Next >                                                                                                    | Cance                                                       | el                |

Check "Use Microsoft Update to check for updates (recommended)" and click "Next".

| 髋 SQL Server 2016 Setup                                                                                                    |                                                                                                    | _        |                     | $\times$ |
|----------------------------------------------------------------------------------------------------|----------------------------------------------------------------------------------------------------|----------|---------------------|----------|
| Microsoft Update                                                                                                    |                                                                                                    |          |                     |          |
| Use Microsoft Update to check                                                                                                    | for important updates                                                                                                    |          |                     |          |
| License Terms<br>Global Rules<br>Microsoft Update<br>Product Updates<br>Install Setup Files<br>Install Rules<br>Feature Selection<br>Feature Rules<br>Feature Configuration Rules<br>Installation Progress<br>Complete | Microsoft Update offers security and other important updates for Windows and oth<br>software, including SQL Server 2016. Updates are delivered using Automatic Updat<br>the Microsoft Update website.<br>Use Microsoft Update to check for updates (recommended)<br><u>Microsoft Update FAQ</u><br><u>Microsoft Update Privacy Statement</u> | ier Micr | osoft<br>su can vis | it       |
|                                                                                                    | < Back Next >                                                                                                    |          | Cancel              |          |

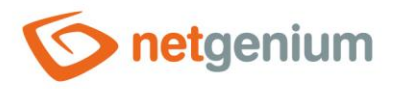

If you require full-text indexing of the columns in the database, check the "Full-Text and Semantic Extractions for Search" option in the "Feature Selection" section and in the "Instance Features" category, and click the "Next" button.

| 髋 SQL Server 2016 Setup                                                                                                    |                                                                                                    |                                                                                                    | - 🗆 X                                                                                                    |
|----------------------------------------------------------------------------------------------------|----------------------------------------------------------------------------------------------------|----------------------------------------------------------------------------------------------------|----------------------------------------------------------------------------------------------------|
| Feature Selection<br>Select the Express features to in:                                                                                                    | stall.                                                                                                    |                                                                                                    |                                                                                                    |
| License Terms<br>Global Rules<br>Microsoft Update<br>Product Updates<br>Install Setup Files<br>Install Rules<br>Feature Selection<br>Feature Rules<br>Instance Configuration<br>Server Configuration<br>Database Engine Configuration<br>Reporting Services Configuration<br>Consent to install Microsoft R<br>Feature Configuration Rules<br>Installation Progress<br>Complete | Features:<br>Database Engine Services<br>Sol. Server Replication<br>R Services (In-Databas<br>Full-Text and Semanti<br>PolyBase Query Servic<br>Reporting Services - Nativ<br>Shared Features<br>Client Tools Connectivity<br>Client Tools Backwards C<br>Client Tools SDK<br>Documentation Compon<br>SQL Client Connectivity S<br>Client Tools BACK<br>Select All<br>Instance root directory:<br>Shared feature directory: | e)<br>c Extractions for See<br>e for External Data<br>re<br>ompatibility<br>ents<br>DK<br>C:\Program Files\Mice<br>C:\Program Files\Mice | Feature description:          The configuration and operation of each<br>instance feature of a SQL Server instance is<br>isolated from other SQL Server instances. SQL         Server instances can operate side-by-side on         Prerequisites for selected features:         Already installed:         Windows PowerShell 3.0 or higher         Mirrosoft .NFT Framework 4.6         Space Requirements         Drive C: 3923 MB required, 180141 MB<br>available         wrosoft SQL Server\ |
|                                                                                                    | Shared feature directory (x86):                                                                                                    | C:\Program Files (x86                                                                                                    | >>>>>>>>>>>>>>>>>>>>>>>>>>>>>>>>>>>>>>                                                                                                    |
|                                                                                                    |                                                                                                    |                                                                                                    |                                                                                                    |

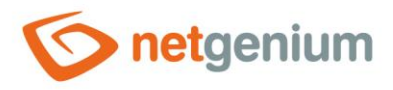

In the "Server Configuration" section, on the "Service Accounts" tab, check the "Grant Perform Volume Maintenance Task Privilege to SQL Server Database Engine Service" option and click the "Next" button.

| 📸 SQL Server 2016 Setup                                                                                                    |                                                                                                    |                                                                                                |                                                 | —                                 | >      |
|----------------------------------------------------------------------------------------------------|----------------------------------------------------------------------------------------------------|------------------------------------------------------------------------------------------------|-------------------------------------------------|-----------------------------------|--------|
| Server Configuration<br>Specify the service accounts and                                                                                                    | collation configuration.                                                                                                    |                                                                                                |                                                 |                                   |        |
| License Terms<br>Global Rules<br>Microsoft Update                                                                                                    | Service Accounts Collation<br>Microsoft recommends that you use                                                                                | a separate account for each                                                                    | SQL Server servi                                | ce.                               |        |
| Product Updates                                                                                                    | Service                                                                                                    | Account Name                                                                                   | Password                                        | Startup Type                      | 2      |
| Install Setup Files                                                                                                    | SQL Server Database Engine                                                                                                    | NT Service\MSSQL\$SQL                                                                          |                                                 | Automatic                         | $\sim$ |
| Install Rules                                                                                                    | SQL Server Reporting Services                                                                                                    | NT Service\ReportServer                                                                        |                                                 | Automatic                         | $\sim$ |
| Feature Selection                                                                                                    | SQL Server Launchpad                                                                                                    | NT Service\MSSQLLaun                                                                           |                                                 | Automatic                         |        |
| Feature Rules                                                                                                    | SQL Full-text Filter Daemon Launc                                                                                                    | NT Service\MSSQLFDLa                                                                           |                                                 | Manual                            |        |
| Instance Configuration                                                                                                    | SQL Server Browser                                                                                                    | NT AUTHORITY\LOCAL                                                                             |                                                 | Disabled                          | ~      |
| Server Configuration<br>Database Engine Configuration<br>Reporting Services Configuration<br>Consent to install Microsoft R<br>Feature Configuration Rules<br>Installation Progress<br>Complete | Grant Perform Volume Maintenan<br>This privilege enables instant file i<br>to information disclosure by allow<br><u>Click here for details</u> | ce Task privilege to SQL Sen<br>nitialization by avoiding zero<br>ing deleted content to be ac | ver Database Eng<br>bing of data pag<br>cessed. | gine Service<br>es. This may leac | 3      |
|                                                                                                    |                                                                                                    | < Back                                                                                         | < Next                                          | :> Can                            | cel    |

۰.,

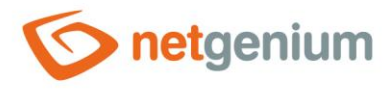

In the "Database Engine Configuration" section on the "Server Configuration" tab, click the "Add Current User" button and then click the "Next" button.

| 髋 SQL Server 2016 Setup                                                                                                    |                                                                                                    |                                                                                                    |                                                                                                    | _                                                                     |                                            | $\times$ |
|----------------------------------------------------------------------------------------------------|----------------------------------------------------------------------------------------------------|----------------------------------------------------------------------------------------------------|----------------------------------------------------------------------------------------------------|-----------------------------------------------------------------------|--------------------------------------------|----------|
| Database Engine Confi<br>Specify Database Engine authe                                                                                                    | guration                                                                                                    | administrators, data directori                                                                                                    | es and TempDB settings.                                                                                  |                                                                       |                                            |          |
| License Terms<br>Global Rules<br>Microsoft Update<br>Product Updates<br>Install Setup Files<br>Install Rules<br>Feature Selection<br>Feature Rules<br>Instance Configuration<br>Server Configuration<br>Database Engine Configuration<br>Consent to install Microsoft R<br>Feature Configuration Rules<br>Installation Progress<br>Complete | Server Configuration<br>Specify the authenti<br>Authentication Mod<br>Windows authen<br>Mixed Mode (SQ<br>Specify the password<br>Enter password:<br>Confirm password:<br>Specify SQL Server a<br>AD\tomas.holy (Tot | Data Directories       TempDB         ication mode and administrated         de         tication mode         tlication mode         QL Server authentication and W         rd for the SQL Server system a         administrators         máš Holý)         Add         Remove | User Instances FILEST<br>ors for the Database Eng<br>Vindows authentication)<br>dministrator (sa) accoun | REAM<br>ine.<br>t.<br>SQL Server at<br>have unrestri<br>to the Databa | dministrato<br>icted access<br>ase Engine. | r5       |
|                                                                                                    |                                                                                                    |                                                                                                    | < Back                                                                                                   | Next >                                                                | Cancel                                     |          |

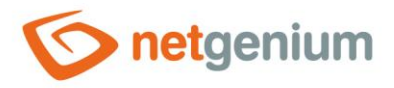

👉 In the "Reporting Services Configuration" section, select the "Install and configure" option and click the "Next" button.

| 髋 SQL Server 2016 Setup                                                                                                    | — —                                                                                                    | × |
|----------------------------------------------------------------------------------------------------|----------------------------------------------------------------------------------------------------|---|
| Reporting Services Cor<br>Specify the Reporting Services of                                                                                                    | onfiguration mode.                                                                                                    |   |
| License Terms<br>Global Rules<br>Microsoft Update<br>Product Updates                                                                                                    | Reporting Services Native Mode  Install and configure. Installs and configures the report server in native mode. The report server is operational after setup completes.                                                                                                    |   |
| Install Setup Files<br>Install Rules<br>Feature Selection<br>Feature Rules<br>Instance Configuration<br>Server Configuration<br>Database Engine Configuration<br><b>Reporting Services Configura</b><br>Consent to install Microsoft R<br>Feature Configuration Rules<br>Installation Progress<br>Complete | <ul> <li>Install only.</li> <li>Installs the report server files. After installation, use Reporting Services Configuration Manager to configure the report server for native mode.</li> <li>Reporting Services SharePoint Integrated Mode         <ul> <li>Install only.</li> <li>Installs the report server files. After installation use SharePoint Central Administration to complete the configuration. Verify the SQL Server Reporting Services service is started and create at least one SQL Server Reporting Services service application. For more information, click Help.</li> </ul> </li> </ul> |   |
|                                                                                                    | < Back Next > Cancel                                                                                                    |   |

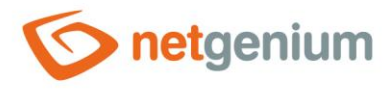

In the "Consent to install Microsoft R Open" section, click the "Accept" button and click "Next" to complete the installation.

| 髋 SQL Server 2016 Setup              | - 🗆 X                                                                                                    |
|--------------------------------------|----------------------------------------------------------------------------------------------------|
| Consent to install Micr              | osoft R Open                                                                                                    |
| Download and install necessary       | pre-requisite.                                                                                                    |
| License Terms                        | Microsoft R Open is an enhanced distribution of R made available by Microsoft under the GNU General                                     |
| Global Rules<br>Microsoft Update     | Public License v2.                                                                                                    |
| Product Updates                      |                                                                                                    |
| Install Setup Files<br>Install Rules | R is © the R Foundation for Statistical Computing. For more information on R-related products and services, visit http://r-project.org. |
| Feature Selection                    |                                                                                                    |
| Feature Rules                        | By clicking "Accept" you are choosing to download Microsoft R Open and install it on your machine, and                                  |
| Server Configuration                 | agreeing to accept patches and updates to this software according to your SQL Server update preferences.                                |
| Database Engine Configuration        |                                                                                                    |
| Reporting Services Configuration     |                                                                                                    |
| Feature Configuration Rules          |                                                                                                    |
| Installation Progress                |                                                                                                    |
| Complete                             |                                                                                                    |
|                                      | Accept                                                                                                    |
|                                      |                                                                                                    |
|                                      | < Back Next > Cancel                                                                                                    |

**1** You must restart your computer after the installation is complete.

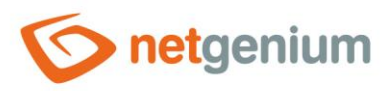

# 3 Install SQL Server Management Studio

#### 3.1 Installation preparation

Mount the installation media in "iso" format, or if the installation is located within the NetGenium internal computer network, open the "O:\Install\_WIN" directory on the "\\office" shared server.

#### 3.2 Installing SQL Server Management Studio via "Setup.exe"

- Start the program "SQLManagementStudio 17.1 SSMS-Setup-ENU.exe".
- Click the "Install" button.

| RELEASE 17.1     RELEASE 17.1     Microsoft SQL Server Management Studio                                                                                                    |
|----------------------------------------------------------------------------------------------------|
| Welcome. Click "Install" to begin.                                                                                                    |
|                                                                                                    |
|                                                                                                    |
| By clicking the "Install" button, I acknowledge that I accept the <u>License Terms</u> and<br><u>Privacy Statement</u> .                                                                                                    |
| SQL Server Management Studio transmits information about your installation experience, as well as other<br>usage and performance data, to Microsoft to help improve the product. To learn more about SQL Server<br>Management Studio data processing and privacy controls, see the privacy statement link above. |
| Install Close                                                                                                    |

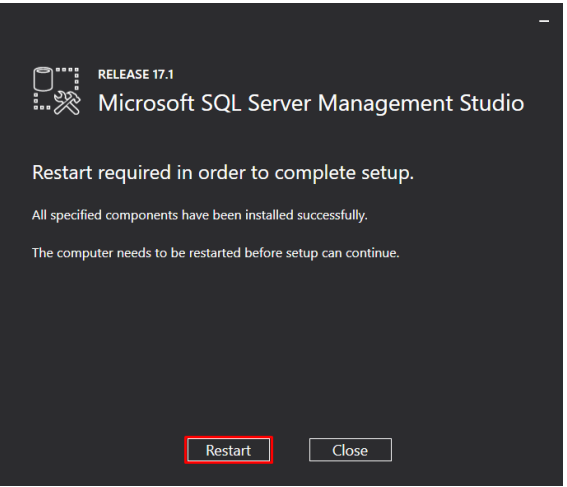

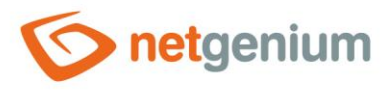

# 4 Creating the "ConnectionString.txt" file

- **0** *"*ConnectionString.txt" is a file in the "Config" directory that contains the database connection string definition.
- The procedure for creating the "ConnectionString.txt" file differs depending on the configuration type of the database server.
- From the variants below, select the type of database server configuration you want to use and create and set up the "ConnectionString.txt" file accordingly.
- 1. Local access The database server is installed on the same computer as the application server.
- 2. Access via technology account from Active Directory The database server is installed on a different computer than the application server, and NET Genium accesses the database under a technology account from Active Directory.
- 3. Access via local SQL Server account The database server is installed on a different computer than the application server, and NET Genium accesses the database under the local SQL Server account.

#### 4.1 Connection string for local access to the database

- When installing NET Genium via the "Setup.exe" program (see the "NET Genium installation" manual), after checking the "Create database" option, the "ConnectionString.txt" file is created in the NET Genium directory in the "Config" folder. This file contains the definition of the connection string to the database.
- For example, the contents of the "ConnectionString.txt" file contain the following connection string to the database: "server=(local)\SQLEXPRESS;Trusted\_Connection=true;database=netgenium".

# 4.2 Connection string for accessing the database using a technology account from Active Directory

- Create a "ConnectionString.txt" file in the "Config" directory of your NET Genium and paste the following information into this file:
- IP address or name of the database server
- Database name
- Save the data according to the following pattern: "server=123.456.789.123;Trusted Connection=true;database=netgenium".

#### 4.3 Connection string for accessing the database using a local SQL Server account

- Create a "ConnectionString.txt" file in the "Config" directory of your NET Genium and paste the following information into this file:
- IP address or name of the database server
- Database name
- The name of the local SQL Server account
- Password in this account
- Save the data according to the following pattern:
   "server=123.456.789.123;database=netgenium;User Id=svcngadmin;Password=1234".

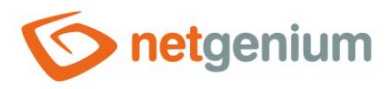

# 5 Network penetration settings

- ▲ Use this setting only if the database server is installed on a different computer than the application server and NET Genium accesses the database under the technology account from Active Directory or under the local SQL Server account.
- From the "Start" menu, locate and run "SQL Server 2016 Configuration Manager".

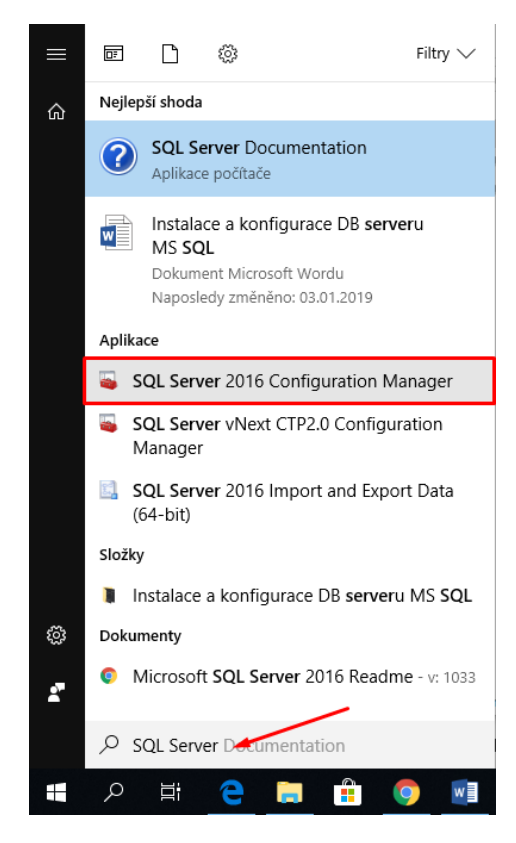

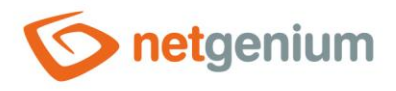

👉 Open the "SQL Server Network Configuration" node, select "Protocols for SQLEXPRESS". Right-click on "TCP/IP" and select "Properties".

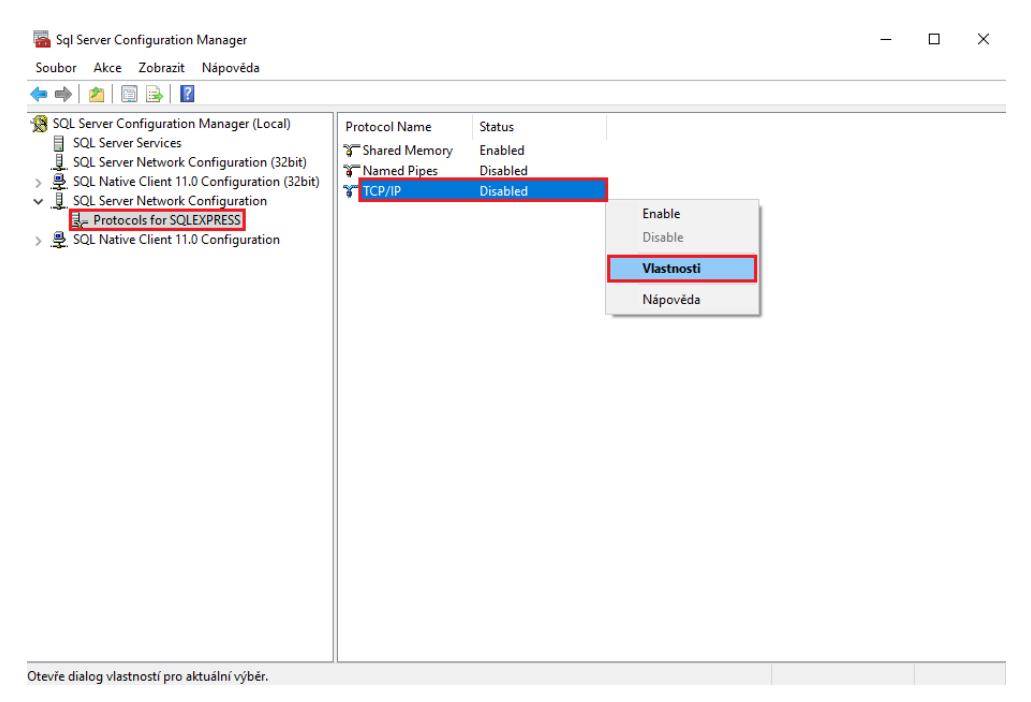

#### On the "Protocol" tab, set "Enabled" to "Yes".

|            |   | Yes   |  | - |
|------------|---|-------|--|---|
| Keep Alive | e | 30000 |  |   |
| Listen All |   | Yes   |  |   |
|            |   |       |  |   |
|            |   |       |  |   |
|            |   |       |  |   |
|            |   |       |  |   |
|            |   |       |  |   |
|            |   |       |  |   |
|            |   |       |  |   |
|            |   |       |  |   |
|            |   |       |  |   |
|            |   |       |  |   |
|            |   |       |  |   |
|            |   |       |  |   |
|            |   |       |  |   |

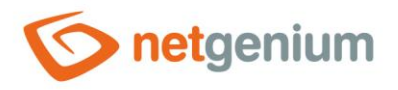

|   | Active            | Yes                          | 1 |
|---|-------------------|------------------------------|---|
|   | Enabled           | Yes                          | L |
|   | IP Address        | fe80::3d46:542c:2092:a329%10 | 1 |
|   | TCP Dynamic Ports | 0                            |   |
|   | TCP Port          |                              |   |
| - | IP10              |                              |   |
|   | Active            | Yes                          |   |
|   | Enabled           | No                           |   |
|   | IP Address        | 169.254.207.73               |   |
|   | TCP Dynamic Ports | 0                            |   |
|   | TCP Port          |                              |   |
| - | IP11              |                              |   |
|   | Active            | Yes                          |   |
|   | Enabled           | No                           |   |
|   | IP Address        | ::1                          |   |
|   | TCP Dynamic Ports | 0                            |   |
|   | TCD Port          |                              | ` |

On the same tab, click on the "IPALL" node and set the "TCP Port" to "1433".

| TCP Port     IP8       Active     Yes       Enabled     No       IP Address     192.168.249.38       TCP Dynamic Ports     0       TCP Port     IP9       Active     Yes       Enabled     No       IP Address     fe80::c490:6311:ee06:cf45       |      |
|----------------------------------------------------------------------------------------------------|------|
| IP8       Active     Yes       Enabled     No       IP Address     192.168.249.38       TCP Dynamic Ports     0       TCP Port     7       IP9     4ctive       Active     Yes       Enabled     No       IP Address     fe80::c490:6311:ee06:cf49 |      |
| Active Yes<br>Enabled No<br>IP Address 192.168.249.38<br>TCP Dynamic Ports 0<br>TCP Port 1<br>IP9<br>Active Yes<br>Enabled No<br>IP Address fe80::c490:6311:ee06:cf49                                                                              |      |
| Enabled No<br>IP Address 192.168.249.38<br>TCP Dynamic Ports 0<br>TCP Port 1<br>IP9<br>Active Yes<br>Enabled No<br>IP Address fe80::c490:6311:ee06:cf49                                                                                            |      |
| IP Address 192.168.249.38<br>TCP Dynamic Ports 0<br>TCP Port 1<br>IP9<br>Active Yes<br>Enabled No<br>IP Address fe80::c490:6311:ee06:cf49                                                                                                    |      |
| TCP Dynamic Ports 0<br>TCP Port 2<br>IP9 Xes Enabled No<br>IP Address fe80::c490:6311:ee06:cf49                                                                                                    |      |
| TCP Port IP9 Active Yes Enabled No IP Address fe80::c490:6311:ee06:cf49                                                                                                    |      |
| IP9       Active     Yes       Enabled     No       IP Address     fe80::c490:6311:ee06:cf49                                                                                                    |      |
| Active Yes<br>Enabled No<br>IP Address fe80::c490:6311:ee06:cf49                                                                                                    |      |
| Enabled No<br>IP Address fe80::c490:6311:ee06:cf49                                                                                                    |      |
| IP Address fe80::c490:6311:ee06:cf49                                                                                                    |      |
| TCD D                                                                                                    | 9%11 |
| ICP Dynamic Ports 0                                                                                                    |      |
| TCP Port                                                                                                    |      |
|                                                                                                    |      |
| TCP Dynamic Ports 0                                                                                                    |      |
| TCP Port 1433                                                                                                    |      |
|                                                                                                    | •    |
| TCP Port                                                                                                    |      |
| TCP port                                                                                                    |      |

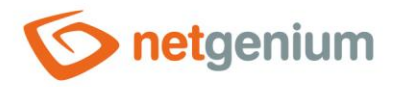

#### **1** In the last step, you need to restart SQL Server for the changes to take effect.

| 🚟 Sql Server Configuration Manager                                                                                                    |                                                                                                    |                                                                       |                                           | — C                                                                                       | ) X                                                         |
|----------------------------------------------------------------------------------------------------|----------------------------------------------------------------------------------------------------|-----------------------------------------------------------------------|-------------------------------------------|-------------------------------------------------------------------------------------------|-------------------------------------------------------------|
| Soubor Akce Zobrazit Nápověda                                                                                                    |                                                                                                    |                                                                       |                                           |                                                                                           |                                                             |
| 🗢 🔿   🚈   🔄 🗟   🚺   🕑 🔍 💌 😍                                                                                                    |                                                                                                    |                                                                       |                                           |                                                                                           |                                                             |
| SQL Server Configuration Manager (Local)                                                                                                    | Name                                                                                                    |                                                                       | State                                     | Start Mode                                                                                | Log On A                                                    |
| <ul> <li>SQL Server Network Configuration (32bit)</li> <li>SQL Server Network Configuration (32bit)</li> <li>SQL Native Client 11.0 Configuration</li> <li>SQL Server Network Configuration</li> <li>SQL Native Client 11.0 Configuration</li> </ul> | <ul> <li>SQL Server (SQLEXPRESS)</li> <li>SQL Full-text Filter Daemon Laun</li> <li>SQL Server Launchpad (SQLEXPR</li> <li>SQL Server Reporting Services (SC</li> <li>SQL Server Agent (SQLEXPRESS)</li> <li>SQL Server Browser</li> </ul> | Start<br>Stop<br>Pause<br>Resume<br>Restart<br>Vlastnosti<br>Nápověda | Evening<br>ining<br>ining<br>oped<br>oped | Automatic<br>Manual<br>Automatic<br>Automatic<br>Other (Boot, Syste<br>Other (Boot, Syste | NT Servic<br>NT Servic<br>NT Servic<br>NT Servic<br>NT AUTH |
|                                                                                                    |                                                                                                    |                                                                       |                                           |                                                                                           |                                                             |
| Restart (stop and then start) selected service.                                                                                                    | <                                                                                                    |                                                                       |                                           |                                                                                           | >                                                           |

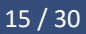

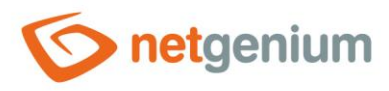

# 6 Firewall settings

- ▲ Use this setting only if the database server is installed on a different computer than the application server and NET Genium accesses the database under a technology account from Active Directory, or under local SQL Server account.
- From the "Start" menu, locate and launch "Windows Firewall with Advanced Security".

| Programs (1)                              |
|-------------------------------------------|
| Windows Firewall with Advanced Security   |
| Settings (4)                              |
| 🝻 Windows Firewall with Advanced Security |
| 🝻 Allow an app through Windows Firewall   |
| 📸 Windows Firewall                        |
| 🎓 Check security status                   |
|                                           |
|                                           |
|                                           |
|                                           |
|                                           |
|                                           |
|                                           |
|                                           |
|                                           |
|                                           |
|                                           |
| See more results                          |
| Search the Internet                       |
| Windows Firewall                          |
| 🖬 🔎 🗔 🤌 🖉                                 |

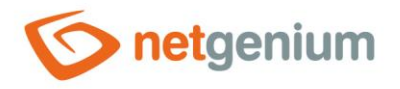

#### Click on "Inbound Rules" and select "New Rule..." in the "Actions" section.

| 🔗 Windows Firewall with Advance | ed Security                                |                                |         |          |    |                   | - | × |
|---------------------------------|--------------------------------------------|--------------------------------|---------|----------|----|-------------------|---|---|
| File Action View Help           |                                            |                                |         |          |    |                   |   |   |
| 🗢 🄿 🙍 📰 🗟 🖬                     |                                            |                                |         |          |    |                   |   |   |
| Windows Firewall with Advance   | Inbound Rules                              |                                |         |          | A  | tions             |   |   |
| 23 Outbound Rules               | Name                                       | Group                          | Profile | Enable ^ | In | bound Rules       |   | - |
| Connection Security Rules       | Firefox (C:\Program Files\Mozilla Firefox) |                                | Private | No       | i. | New Rule          |   |   |
| > 🔜 Monitoring                  | Firefox (C:\Program Files\Mozilla Firefox) |                                | Private | No       |    | Filter by Profile |   |   |
|                                 | AllJoyn Router (TCP-In)                    | AllJoyn Router                 | Domai   | No       |    | File L Gui        |   |   |
|                                 | AllJoyn Router (UDP-In)                    | AllJoyn Router                 | Domai   | No       | יי | Filter by State   |   | • |
|                                 | BranchCache Content Retrieval (HTTP-In)    | BranchCache - Content Retr     | All     | No       | 7  | Filter by Group   |   | • |
|                                 | BranchCache Hosted Cache Server (HTT       | BranchCache - Hosted Cach      | All     | No       |    | View              |   | • |
|                                 | BranchCache Peer Discovery (WSD-In)        | BranchCache - Peer Discove     | All     | No       |    | Pofrach           |   |   |
|                                 | Cast to Device functionality (qWave-TCP    | Cast to Device functionality   | Private | No       |    | Kerresh           |   |   |
|                                 | Cast to Device functionality (qWave-UDP    | Cast to Device functionality   | Private | No       |    | Export List       |   |   |
|                                 | Cast to Device SSDP Discovery (UDP-In)     | Cast to Device functionality   | Public  | No       | ?  | Help              |   |   |
|                                 | Cast to Device streaming server (HTTP-St   | . Cast to Device functionality | Public  | No       | 11 |                   |   |   |
|                                 | Cast to Device streaming server (HTTP-St   | . Cast to Device functionality | Domain  | No       |    |                   |   |   |
|                                 | Cast to Device streaming server (HTTP-St   | . Cast to Device functionality | Private | No       |    |                   |   |   |
|                                 | Cast to Device streaming server (RTCP-St   | Cast to Device functionality   | Public  | No       |    |                   |   |   |
|                                 | Cast to Device streaming server (RTCP-St   | Cast to Device functionality   | Private | No       |    |                   |   |   |
|                                 | Cast to Device streaming server (RTCP-St   | Cast to Device functionality   | Domain  | No       |    |                   |   |   |
|                                 | Cast to Device streaming server (RTSP-Str  | . Cast to Device functionality | Domain  | No       |    |                   |   |   |
|                                 | Cast to Device streaming server (RTSP-Str  | . Cast to Device functionality | Public  | No       |    |                   |   |   |
|                                 | Cast to Device streaming server (RTSP-Str  | . Cast to Device functionality | Private | No       |    |                   |   |   |
|                                 | Cast to Device UPnP Events (TCP-In)        | Cast to Device functionality   | Public  | No       |    |                   |   |   |
|                                 | COM+ Network Access (DCOM-In)              | COM+ Network Access            | All     | No       |    |                   |   |   |
|                                 | COM+ Remote Administration (DCOM-In)       | COM+ Remote Administrati       | All     | No       |    |                   |   |   |
|                                 | Core Networking - Destination Unreacha     | Core Networking                | All     | No       | 1  |                   |   |   |
|                                 | Core Networking - Destination Unreacha     | Core Networking                | All     | No 🗸     |    |                   |   |   |
| < >>                            | <                                          |                                |         | >        |    |                   |   |   |

| 🔗 New Inbound Rule Wizard                                 |                                                                           | $\times$ |
|-----------------------------------------------------------|---------------------------------------------------------------------------|----------|
| Rule Type                                                 |                                                                           |          |
| Select the type of firewall rule to cr                    | eate.                                                                     |          |
| Steps:                                                    |                                                                           |          |
| <ul> <li>Rule Type</li> <li>Protocol and Ports</li> </ul> | What type of rule would you like to create?                               |          |
| <ul><li>Action</li><li>Profile</li><li>Name</li></ul>     | Program     Rule that controls connections for a program.     Image: Port |          |
|                                                           | Rule that controls connections for a TCP or UDP port.                     |          |
|                                                           | Rule that controls connections for a Windows experience.                  |          |
|                                                           | Custom rule.                                                              |          |
|                                                           | < Back Next > Cancel                                                      |          |

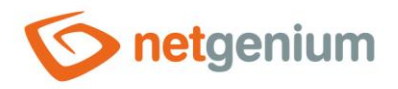

| 🔗 New Inbound Rule Wiza         | ard                                                              | > |
|---------------------------------|------------------------------------------------------------------|---|
| Protocol and Ports              |                                                                  |   |
| Specify the protocols and ports | to which this rule applies.                                      |   |
| Steps:                          |                                                                  |   |
| Rule Type                       | Does this rule apply to TCP or UDP?                              |   |
| Protocol and Ports              | ● TCP                                                            |   |
| Action                          | ⊖ UDP                                                            |   |
| Profile                         |                                                                  |   |
| <ul> <li>Name</li> </ul>        | Does this rule apply to all local ports or specific local ports? |   |
|                                 | ○ All local ports                                                |   |
|                                 | Specific local ports:     1433                                   |   |
|                                 | Example: 80, 443, 5000-5010                                      |   |
|                                 |                                                                  |   |
|                                 |                                                                  |   |
|                                 |                                                                  |   |
|                                 |                                                                  |   |
|                                 |                                                                  |   |
|                                 |                                                                  |   |
|                                 |                                                                  |   |
|                                 |                                                                  |   |
|                                 |                                                                  |   |
|                                 |                                                                  |   |
|                                 |                                                                  |   |
|                                 |                                                                  |   |
|                                 | < Back Next > Cancel                                             |   |
|                                 |                                                                  |   |

k the "Next" button.

| New Inbound Rule Wiz                     | ard                                                                                                    |
|------------------------------------------|----------------------------------------------------------------------------------------------------|
| Action<br>Specify the action to be taken | when a connection matches the conditions specified in the rule.                                                                                                    |
| Steps:<br>Rule Type                      | What action should be taken when a connection matches the specified conditions?                                                                                                    |
| Protocol and Ports     Action            | Allow the connection     This includes connections that are protected with IPsec as well as those are not.                                                                                                    |
| Name                                     | <ul> <li>Allow the connection if it is secure         This includes only connections that have been authenticated by using IPsec. Connections             will be secured using the settings in IPsec properties and rules in the Connection Security             Rule node.         </li> <li>Customize</li> <li>Block the connection</li> </ul> |
|                                          | < Back Next > Cancel                                                                                                    |

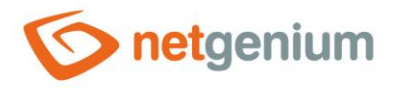

| 1 | P New Inbound Rule Wizard               |                                                                                                    | × |
|---|-----------------------------------------|----------------------------------------------------------------------------------------------------|---|
| F | Profile                                 |                                                                                                    |   |
| S | pecify the profiles for which this rule | applies.                                                                                             |   |
| S | teps:                                   |                                                                                                    |   |
| ۲ | Rule Type                               | When does this rule apply?                                                                           |   |
| ۲ | Protocol and Ports                      | _                                                                                                    |   |
|   | Action                                  |                                                                                                    |   |
| ۵ | Profile                                 | Applies when a computer is connected to its corporate domain.                                        |   |
| ۲ | Name                                    | V Private                                                                                            |   |
|   |                                         | Applies when a computer is connected to a private network location, such as a home<br>or work place. |   |
|   |                                         | 🔽 Public                                                                                             |   |
|   |                                         | Applies when a computer is connected to a public network location.                                   |   |
|   |                                         |                                                                                                    |   |
|   |                                         |                                                                                                    |   |
|   |                                         |                                                                                                    |   |
|   |                                         |                                                                                                    |   |
|   |                                         |                                                                                                    |   |
|   |                                         |                                                                                                    |   |
|   |                                         |                                                                                                    |   |
|   |                                         |                                                                                                    |   |
|   |                                         |                                                                                                    |   |
|   |                                         |                                                                                                    |   |
|   |                                         | Dut Note Could                                                                                       |   |
|   |                                         | < Back Next > Cancel                                                                                 |   |

|    | New Inbound Rule Wizar         | d             |                        |    |        |        | ×      |
|----|--------------------------------|---------------|------------------------|----|--------|--------|--------|
| Ν  | ame                            |               |                        |    |        |        |        |
| Sp | ecify the name and description | of this rule. |                        |    |        |        |        |
| St | eps:                           |               |                        |    |        |        |        |
| ۲  | Rule Type                      |               |                        |    |        |        |        |
| ۲  | Protocol and Ports             |               |                        |    |        |        |        |
| ۲  | Action                         |               |                        |    |        |        |        |
| ۲  | Profile                        |               | Name:                  |    |        |        |        |
| ۲  | Name                           |               | SQL Serven             |    |        |        |        |
|    |                                |               | Description (optional) | ): |        |        |        |
|    |                                |               |                        |    |        |        |        |
|    |                                |               |                        |    |        |        |        |
|    |                                |               |                        |    |        |        |        |
|    |                                |               |                        |    |        |        |        |
|    |                                |               |                        |    |        |        |        |
|    |                                |               |                        |    |        |        |        |
|    |                                |               |                        |    |        |        |        |
|    |                                |               |                        |    |        |        |        |
|    |                                |               |                        |    |        |        |        |
|    |                                |               |                        |    |        |        |        |
|    |                                |               |                        |    |        |        |        |
|    |                                |               |                        |    |        |        |        |
|    |                                |               |                        |    | < Back | Finish | Cancel |
|    |                                |               |                        |    |        |        |        |

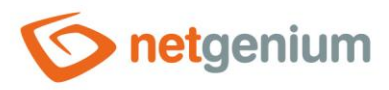

# 7 Setting permissions for access to the database

- The procedure for setting permissions differs depending on the type of database server configuration.
- From the variants below, select the type of database server configuration you want to use and set the permissions using Management Studio accordingly.
- 1. Local access The database server is installed on the same computer as the application server.
- 2. Access via technology account from Active Directory The database server is installed on a different computer than the application server, and NET Genium accesses the database under a technology account from Active Directory.
- 3. Access via local SQL Server account The database server is installed on a different computer than the application server, and NET Genium accesses the database under the local SQL Server account.

#### 7.1 Setting permissions for local access

- There are 2 ways to set permissions for local access:
- Automatic authorization settings via the "Setup.exe" NET Genium program.
- Manually set permissions via "Microsoft SQL Server Management Studio".

#### 7.1.1 Automatic permission setting via the "Setup.exe" NET Genium program

When installing NET Genium via "Setup.exe" and checking the "Authorize Network Service account to access the MSSQL database" option, the program automatically sets the permissions to access the database (see the "NET Genium Installation" manual).

| 🍥 NET Genium Setup (6      | 50-36-DD-88-2B-7E)     |                    |               |         |          | $\times$ |
|----------------------------|------------------------|--------------------|---------------|---------|----------|----------|
| Vítá vás konfigurace aplik | ace NET Genium         |                    |               |         |          |          |
| Webový server              | Default Web Site       |                    |               |         |          | $\sim$   |
| Virtuální adresář          | netgenium              |                    |               |         |          |          |
| Adresář NET Genium         | C:\inetpub\wwwroot\ne  | tgenium SQL        |               |         |          |          |
| Database Server            | Firebird $\lor$ C:     | \Firebird\         |               |         |          | $\sim$   |
| Databáze                   |                        |                    | 🗹 Automa      | ticky   |          |          |
| Charset / Collation        | Central Europe         | $\sim$             | Czech         |         |          | $\sim$   |
| Jazyk                      | Čeština 🗸 🗸            |                    |               |         |          |          |
| Možnosti                   | Vytvořit virtuální adm | esář               |               |         |          |          |
|                            | Autorizovat účet Net   | work Service pro z | ápis do adre: | sáře NE | ET Geniu | m        |
|                            | Vytvořit databázi      |                    |               |         |          |          |
|                            | 🗹 Autorizovat účet Net | work Service pro p | řístup do dat | tabáze  | MS SQL   |          |
|                            |                        |                    |               |         |          |          |
|                            |                        |                    |               |         | Nastavit |          |

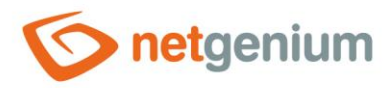

#### 7.1.2 Manually set permissions through "Microsoft SQL Server Management Studio"

- The settings for accessing the database to the predefined "NetworkService" account, which is selected in the application pool identity, are described below.
- From the "Start" menu, locate and run "Microsoft SQL Server Management Studio".

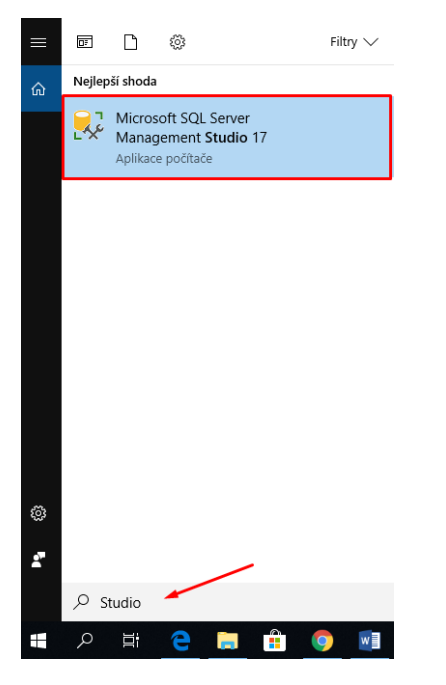

Open the "Security" node, right-click on "Logins" and select "New Login...".

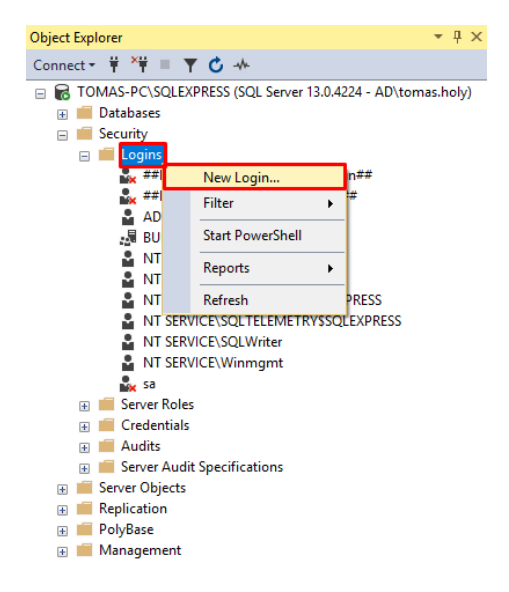

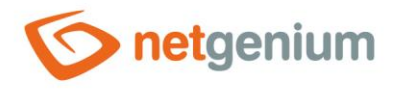

| 🖡 Login - New                                  |                                                                    |                     |          | _      |        | $\times$ |
|------------------------------------------------|--------------------------------------------------------------------|---------------------|----------|--------|--------|----------|
| Select a page                                  | 🖵 Script 🔻 🕜 Help                                                  |                     |          |        |        |          |
| <ul> <li>Securables</li> <li>Status</li> </ul> | Login name:<br>Windows authentication<br>SQL Server authentication |                     |          |        | Search | 1        |
|                                                | Password:                                                          |                     |          |        |        |          |
|                                                | Confirm password:                                                  |                     |          |        |        |          |
|                                                | Old password:                                                      |                     |          |        |        |          |
|                                                | Enforce password policy                                            |                     |          |        |        |          |
|                                                | Enforce password expira                                            | tion                |          |        |        |          |
|                                                | User must change passv     Mapped to certificate                   | vord at next login  |          | ~      |        |          |
| Connection                                     | Mapped to asymmetric key                                           |                     |          | ~      |        |          |
| Server:<br>TOMAS-PC\SQLEXPRESS                 | Map to Credential                                                  |                     |          | ~      | Add    |          |
| Connection:<br>AD\tomas.holy                   | Mapped Credentials                                                 | Credential          | Provider |        |        |          |
| View connection properties                     |                                                                    |                     |          |        |        |          |
|                                                |                                                                    |                     |          |        |        |          |
| Progress                                       |                                                                    |                     |          |        |        | /e       |
| Ready                                          | Default database:                                                  | master              |          | $\sim$ |        |          |
| .4 <sup>43</sup> 4.                            | Default language:                                                  | <default></default> |          | ~      |        |          |
|                                                |                                                                    |                     |          | OK     | Can    | -        |

On the "General" tab, check "Windows authentication" and click on the "Search..." button.

| Vybrat objekt typu: Uživatel nebo Skupina           |    | ×              |
|-----------------------------------------------------|----|----------------|
| Vyberte typ objektu:                                |    |                |
| Uživatel nebo Předdefinovaný objekt zabezpečení     |    | Typy objektů   |
| Umístění:                                           |    |                |
| TOMAS-PC                                            |    | Umístění       |
| Zadejte název objektu k výběru ( <u>příklady</u> ): |    |                |
|                                                     |    | Kontrola názvů |
|                                                     |    |                |
| Upřesnit                                            | OK | Zrušit         |

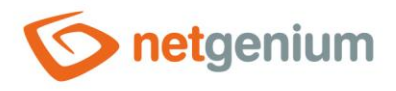

#### Click on the "Find" button, search for the "NETWORK SERVICE" account and confirm your choice with the "OK" button.

| Vybrat objekt typu: Uživatel nebo Skupina                                                                                                    | × |
|----------------------------------------------------------------------------------------------------|---|
| Vyberte typ objektu:<br>Uživatel nebo Předdefinovaný objekt zabezpečení Typy objektů                                                                                                    |   |
| Umístění:                                                                                                    |   |
| TOMAS-PC Umístění                                                                                                    |   |
| Běžné dotazy                                                                                                    |   |
| Název:       Začíná       Sloupce         Popis:       Začíná       Najit         Zakázané účty       Zastavit         Stále platné heslo       Počet dnů od posledního přihlášení:       ✓ |   |
| Výsledky hledání: OK Zrušit                                                                                                    |   |
| Název Ve složce UCAL SERVICE UCAL SERVICE Mistní účet Mistní účet a člen skupiny Administrators MISTWORK NETWORK NETWORK PRIHLÁŠENÍ KE KONZOLE REMOTE INTERACTIVE LOGON SERVICE             | ~ |

| Login - New                                                                                    |                                                                                                    | - |      | ×    |
|------------------------------------------------------------------------------------------------|----------------------------------------------------------------------------------------------------|---|------|------|
| Select a page                                                                                  | 🖵 Script 🔻 😮 Help                                                                                                    |   |      |      |
| General     Server Roles     User Mapping     Securables     Status                            | Server role is used to grant server-wide security privileges to a user.  Server roles:  Dulkadmin  docreator  diskadmin  processadmin  public securityadmin setupadmin yetupadmin |   |      |      |
| Connection                                                                                     |                                                                                                    |   |      |      |
| Server:<br>TOMAS-PC\SQLEXPRESS<br>Connection:<br>AD\tomas.holy<br>Y View connection properties |                                                                                                    |   |      |      |
| Progress                                                                                       |                                                                                                    |   |      |      |
| Ready                                                                                          |                                                                                                    |   |      |      |
|                                                                                                | 0                                                                                                    | К | Cano | el . |

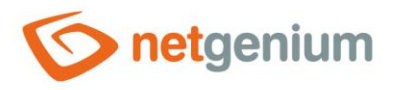

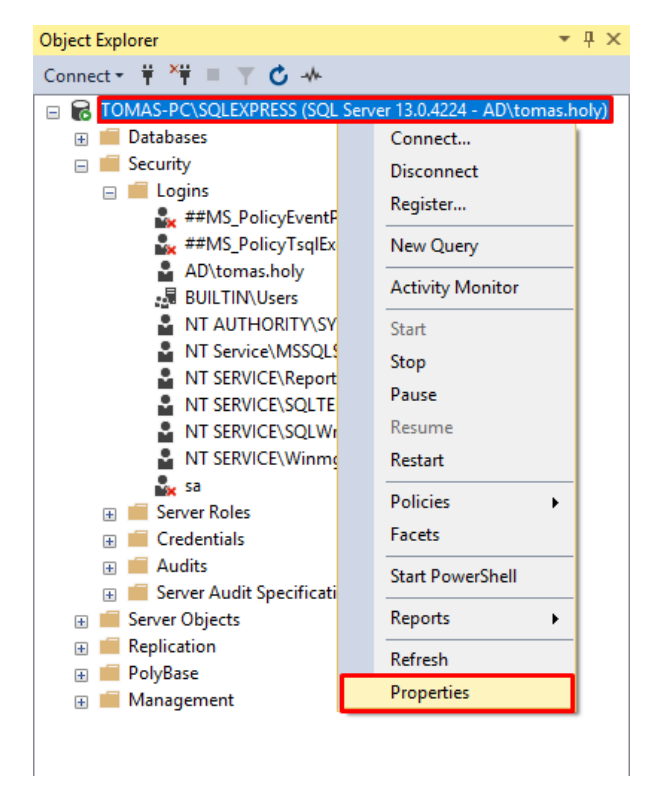

👉 On the "Security" tab, make sure that the default option "Windows Authentication mode" is checked.

| Server Properties - TOMAS-                                                                                       | PC\SQLEXPRESS                                                                                                    | -  |      | $\times$ |
|----------------------------------------------------------------------------------------------------|----------------------------------------------------------------------------------------------------|----|------|----------|
| Select a page                                                                                                    | 🖵 Script 👻 😮 Help                                                                                                    |    |      |          |
| Memory     Memory     Processors     Socurity     Connections     Database Settings     Advanced     Permissions | Server authentication    Windows Authentication mode    SQL Server and Windows Authentication mode  Login auditing  None  Failed logins only  Successful logins only  Both failed and successful logins  Server proxy account |    |      |          |
| Connection                                                                                                    | Enable server proxy account                                                                                                    |    |      |          |
| Server:<br>TOMAS-PC\SQLEXPRESS                                                                                   | Proxy account:<br>Password:                                                                                                    |    |      |          |
| Connection:<br>AD\tomas.holy                                                                                     | Options                                                                                                    |    |      |          |
| ₩ <u>View connection properties</u>                                                                              | Enable C2 audit tracing     Cross database ownership chaining                                                                                                    |    |      |          |
| Progress                                                                                                    |                                                                                                    |    |      |          |
| Ready                                                                                                    |                                                                                                    |    |      |          |
|                                                                                                    |                                                                                                    | OK | Cano | el       |

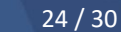

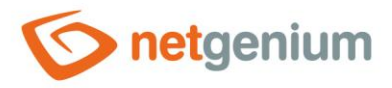

# 7.2 Setting permissions for access through the technology account from Active Directory

- The following describes how to set permissions for accessing the database to a technology account that is selected in the application pool identity for example, "AD\svcngadmin".
- From the "Start" menu, locate and run "Microsoft SQL Server Management Studio".

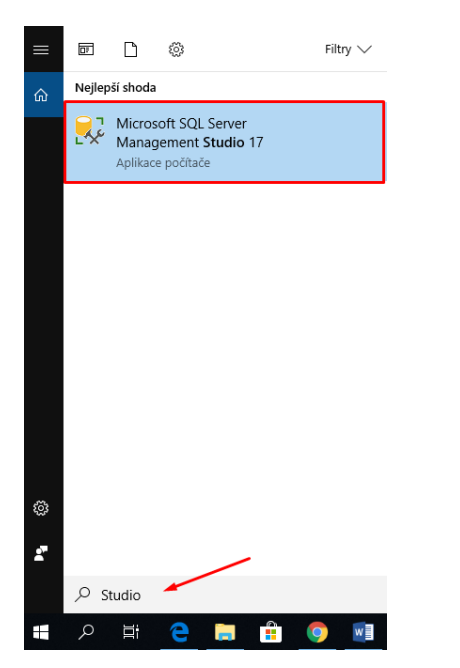

Open the "Security" node, right-click on "Logins" and select "New Login...".

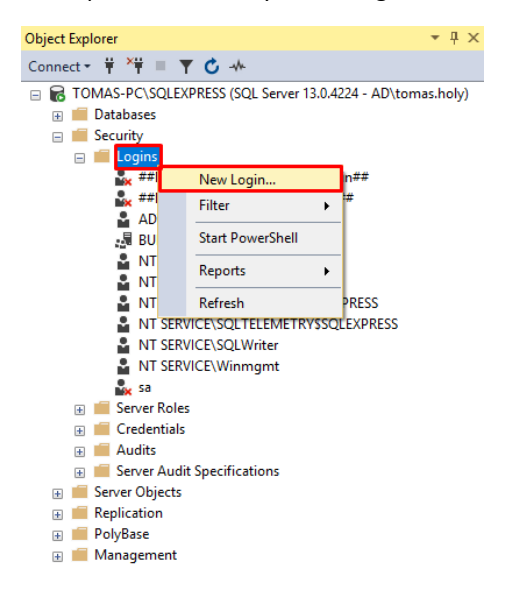

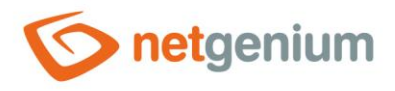

On the "General" tab, check "Windows authentication" and enter the name of the technology account from Active Directory, including the domain name, for example "AD\svcngadmin" in the "Login name:" field.

| Login - New                                                                                  |                                                                                                    |                     | _       |                 |
|----------------------------------------------------------------------------------------------|----------------------------------------------------------------------------------------------------|---------------------|---------|-----------------|
| Select a page                                                                                | 🖵 Script 🔻 😯 Help                                                                                                    |                     |         |                 |
| Server Roles<br>Server Roles<br>Securables<br>Status                                         | Login name:<br>Windows authentication<br>SQL Server authentication<br>Password:<br>Confirm password:<br>Specify old password<br>Qld password:<br>Enforce password policy<br>Enforce password policy<br>User must change password | AD\svcngadmin       |         | Sgarch          |
| Connection                                                                                   | Mapped to certificate     Mapped to asymptotic key                                                                                                    |                     |         |                 |
| Server:<br>TOMAS-PC\SQLEXPRESS<br>Connection:<br>AD\tomas holy<br>View connection properties | Mapped Credential                                                                                                    | Credential Pr       | rovider | Add             |
| Progress<br>Ready                                                                            | Default database:                                                                                                    | master              | ~       | Remo <u>v</u> e |
| R <sup>d<sup>B</sup>b</sup> A                                                                | Default language:                                                                                                    | <default></default> | ~       |                 |
|                                                                                              |                                                                                                    |                     | ОК      | Cancel          |

| Login - New                                                     |                                                                                                    | -  |      | $\times$ |
|-----------------------------------------------------------------|----------------------------------------------------------------------------------------------------|----|------|----------|
| Select a page                                                   | 🔽 Script 👻 🙆 Help                                                                                                    |    |      |          |
| General<br>Gerver Roles<br>User Mapping<br>Securables<br>Status | Server role is used to grant server-wide security privileges to a user.  Server roles:  bulkadmin bcreator diskadmin public securityadmin serveradmin v public securityadmin serveradmin v public v possimin v public v possimin v possimin v possimin v pos |    |      |          |
| Connection                                                      |                                                                                                    |    |      |          |
| Server:<br>TOMAS-PC\SQLEXPRESS<br>Connection:<br>AD\tomae bok   |                                                                                                    |    |      |          |
| volitios noiv           view connection properties              |                                                                                                    |    |      |          |
| Progress                                                        |                                                                                                    |    |      |          |
| Ready                                                           |                                                                                                    |    |      |          |
|                                                                 |                                                                                                    | ОК | Cano | cel      |

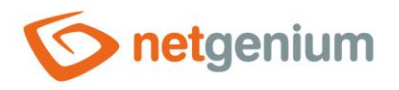

C Right-click on the main node of your SQL Server and select the "Properties" option.

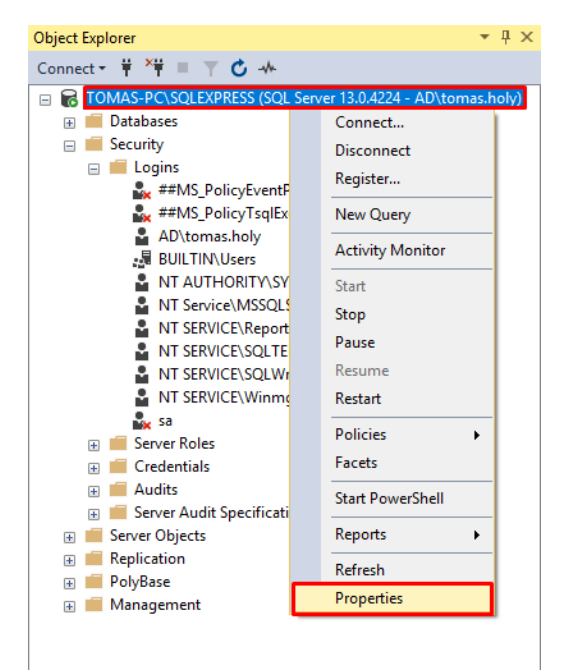

👉 On the "Security" tab, make sure that the default option "Windows Authentication mode" is checked.

| Server Properties - TOMAS-                                                                                                  | PC\SQLEXPRESS                                                                                                    | – 🗆 ×     |
|----------------------------------------------------------------------------------------------------|----------------------------------------------------------------------------------------------------|-----------|
| Select a page<br>General<br>Memory<br>Processors<br>Security<br>Connections<br>Database Settings<br>Advanced<br>Permissions | Script  Q Help Server authentication Windows Authentication mode SQL Server and Windows Authentication mode Login auditing None Failed logins only Successful logins only Both failed and successful logins Successful logins |           |
| Caraction                                                                                                    | Enable server proxy account                                                                                                    |           |
| Server:<br>TOMAS-PC\SQLEXPRESS                                                                                              | Proxy account:<br>Password:                                                                                                    |           |
| Connection:<br>AD\tomas.holy                                                                                                | Options                                                                                                    |           |
| <b>v</b> ₩ <u>View connection properties</u>                                                                                | Enable C2 audit tracing     Cross database ownership chaining                                                                                                    |           |
| Progress                                                                                                    |                                                                                                    |           |
| Ready                                                                                                    |                                                                                                    |           |
|                                                                                                    |                                                                                                    | OK Cancel |

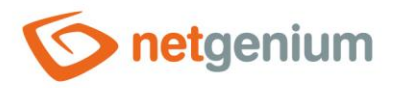

#### 7.3 Setting permissions for access through the local SQL Server account

- The following describes how to set permissions to access the database on a local SQL Server account that is different from the technology account set in the application pool identity.
- From the "Start" menu, locate and run "Microsoft SQL Server Management Studio".

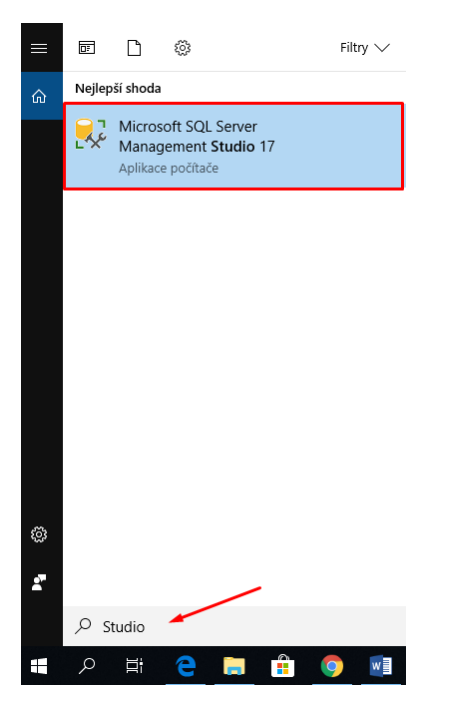

Open the "Security" node, right-click on "Logins" and select "New Login...".

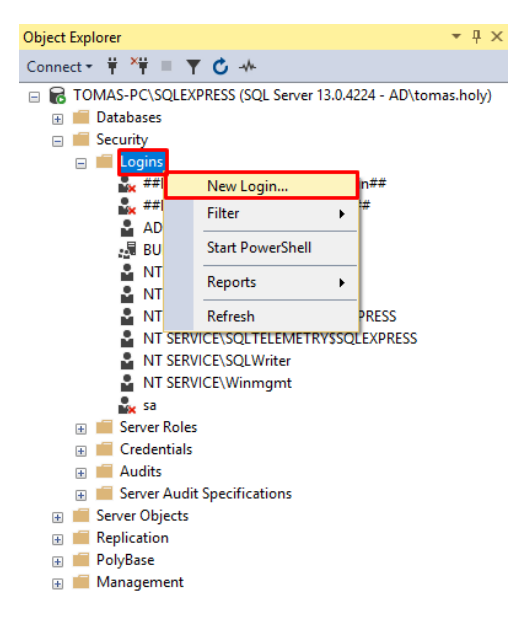

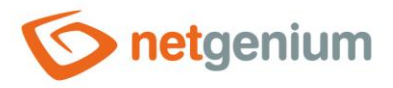

- - Login name: for example "svcngadmin"
  - Check "SQL Server authentication"
  - Password: choose a very strong password (this password will be specified in the "ConnectionString.txt" file)
  - Check "Enforce password policy"
  - o Uncheck "Enforce password expiration"

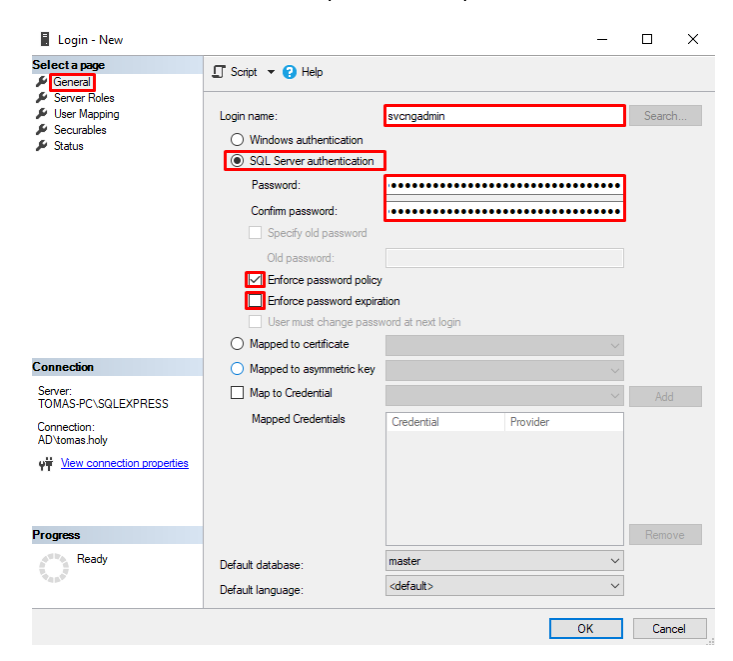

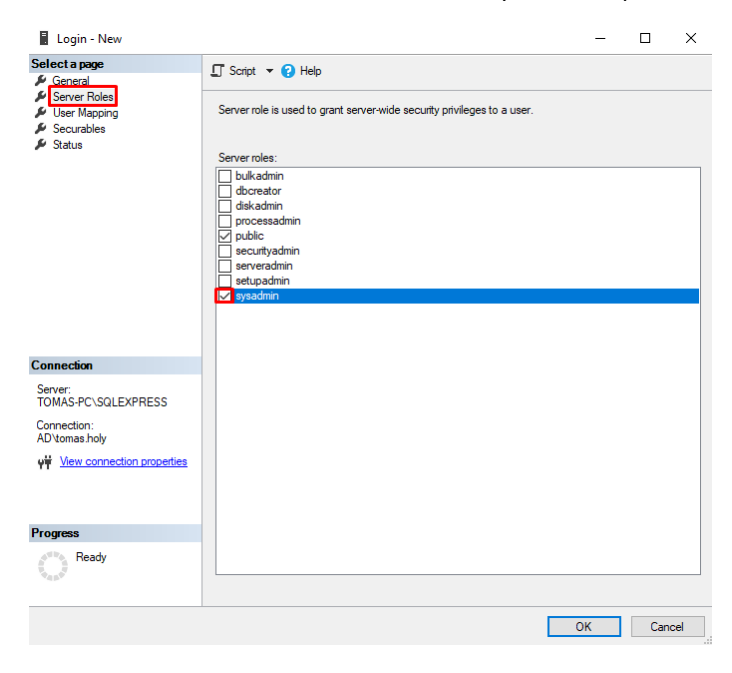

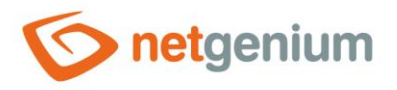

C Right-click on the main node of your SQL Server and select the "Properties" option.

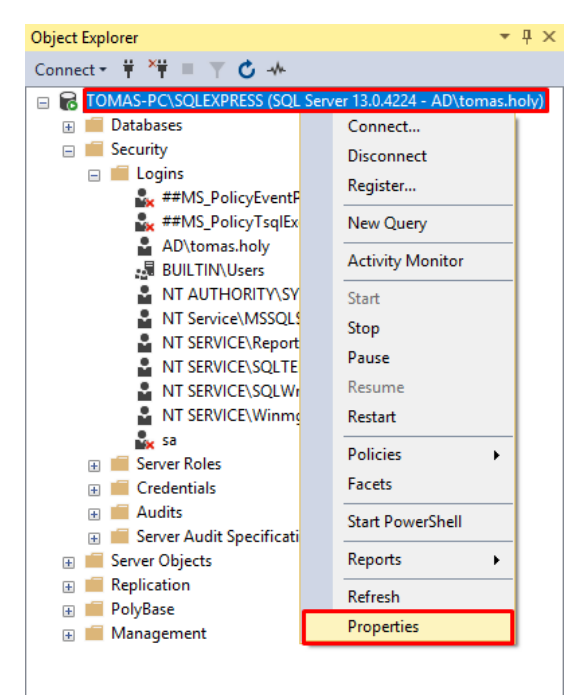

On the "Security" tab, check the "SQL Server and Windows Authentication mode" option and confirm with the "OK" button.

| Server Properties - TOMAS-                                                                            | PC\SQLEXPRESS                                                                                                |     | _  |     | ×   |
|----------------------------------------------------------------------------------------------------|----------------------------------------------------------------------------------------------------|-----|----|-----|-----|
| Select a page                                                                                         | 🖵 Script 🔻 😯 Help                                                                                            |     |    |     |     |
| Memory     Processors     Security     Connections     Database Settings     Advanced     Permissions | Server authentication O Windows Authentication mode  SQL Server and Windows Authentication mi Login auditing | ode |    |     |     |
|                                                                                                    | O None                                                                                                    |     |    |     |     |
|                                                                                                    | <ul> <li>Failed logins only</li> </ul>                                                                       |     |    |     |     |
|                                                                                                    | O Successful logins only                                                                                     |     |    |     |     |
|                                                                                                    | O Both failed and successful logins                                                                          |     |    |     |     |
|                                                                                                    | Server proxy account                                                                                         |     |    |     |     |
| Caracter                                                                                              | Enable server proxy account                                                                                  |     |    |     |     |
| Connection                                                                                            | Proxy account:                                                                                               |     |    |     |     |
| TOMAS-PC\SQLEXPRESS                                                                                   | Password:                                                                                                    |     |    |     |     |
| Connection:<br>AD\tomas.holy                                                                          | Options                                                                                                    |     |    |     |     |
| ₩ <u>View connection properties</u>                                                                   | Enable C2 audit tracing     Cross database ownership chaining                                                |     |    |     |     |
| Progress                                                                                              |                                                                                                    |     |    |     |     |
| Ready                                                                                                 |                                                                                                    |     |    |     |     |
|                                                                                                    |                                                                                                    |     | OK | Can | cel |